|                                    | Alternative route |
|------------------------------------|-------------------|
| Please choose an alternative route |                   |
| Distance:                          | 10 km             |
| No                                 | Yes               |
| 02:46 pm                           | †                 |

Alternative route

You can have the navigation system calculate an alternative route during guidance for an adjustable distance.

Use this function for example to get around traffic jams or if you don't agree with the suggested route plan.

The alternative route is calculated from the current car position for the selected distance.

- Briefly press the *Reroute button* located on the right of the screen (see Controls and display – page 5).
- 2. The Alternative route menu is shown, select Yes.
- **3.** If you agree with the displayed distance, simply confirm by pressing the rotary switch. Otherwise move the cursor on the distance data and confirm by pressing the rotary switch. Select the desired minimum distance between 1

and 10 km (1 and 6 miles) for the alternative route you want to be planned by the navigation system.

- **4.** Confirm the selected distance by pressing the rotary switch.
- Confirm the procedure by selecting the option Yes and pressing the rotary switch.
- 6. Within a few seconds an alternative route is calculated for the chosen distance.
- If you don't want an alternative route, cancel the procedure by selecting No and pressing the rotary switch

**NOTE:** The navigation system also plans a new route automatically when leaving the advised route.

**NOTE:** Simply leave the advised route to bypass traffic jams or to drive a route of your choice. The system will automatically calculate a new route within a few seconds.